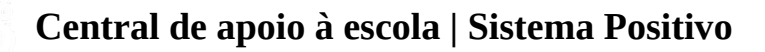

# **Tutorial: Como comprar na Loja Virtual?**

### 1. Acessar a Loja

O link de acesso será o mesmo indicado pela sua escola.

| É o seu primeiro acesso?<br>Se é a sua primeira vez aqui e você ainda não possui um<br>cadastro para começar as compras, basta clicar no botão<br>"Quero me cadastrar" e realizar o seu cadastro. | <b>Já sou cadastrado!</b><br>Se você já é cadastrado, basta apenas fazer o login.<br>Preencha os campos abaixo e clique em "Entrar". |  |
|----------------------------------------------------------------------------------------------------|----------------------------------------------------------------------------------------------------|--|
|                                                                                                    | CPF/CNPJ ou E-mail                                                                                                    |  |
|                                                                                                    | Digite aqui seu CPF ou e-mail                                                                                                    |  |
|                                                                                                    | Senha                                                                                                    |  |
|                                                                                                    | Digite aqui sua senha 💋                                                                                                    |  |
|                                                                                                    | Esqueceu sua senha?                                                                                                    |  |
| Quero me cadastrar                                                                                                    | Entrar                                                                                                    |  |

Na página inicial, clique no botão "**Quero me cadastrar**". Caso seja seu primeiro acesso siga o tutorial de como se cadastrar <u>clicando aqui</u>.

Se já tiver acesso, preencha os dados de login e senha e clique no botão "Entrar".

#### 2. Seleção de Produtos

#### VITRINE COM OS PRODUTOS

Após estar logado na loja, seu nome irá aparecer no topo da página.

Na vitrine você irá visualizar somente os materiais das séries dos alunos informados durante seu cadastro.

## Material anual

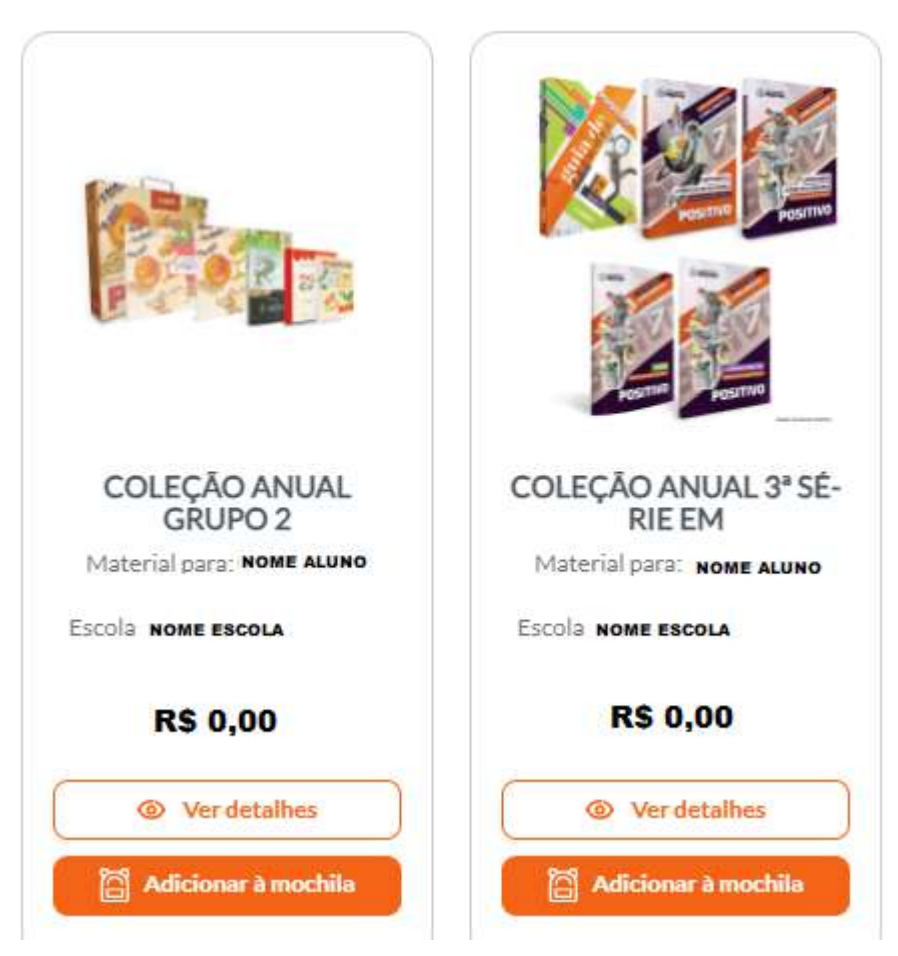

Clique no botão "**Ver detalhes**" para visualizar os itens que compõem a Coleção Anual.

#### Clique no botão "Adicionar à mochila".

Em seguida, aparecerá uma mensagem confirmando qual material foi adicionado e ao seu lado, aparecerá a quantidade de itens na mochila.

Ao clicar no número próximo ao ícone da mochila, o detalhamento dos itens será apresentado.

#### **MOCHILA COM OS PRODUTOS**

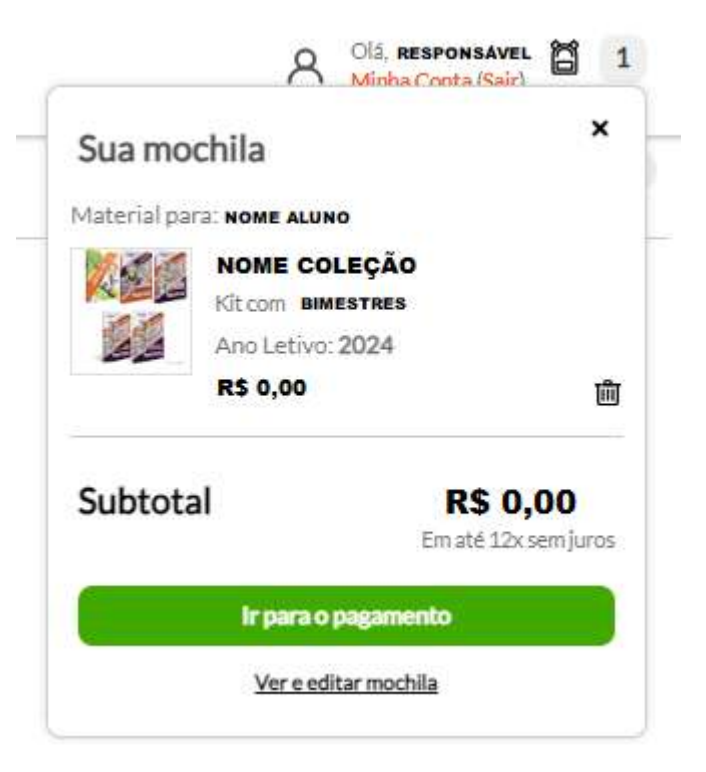

Caso a mochila esteja completa com todos os itens necessários, você pode clicar no botão "**Ir para o pagamento**" para prosseguir a compra.

Caso queira ver mais detalhes dos itens você clicar em "Ver e editar mochila".

#### 3. Pagamento

#### **DADOS DE ENVIO**

- 1. Selecione a opção de frete desejada.
- 2. No "**Resumo da compra**". confira que o pedido será entregue na escola do aluno.
- 3. Clique no botão "Ir para o pagamento" para prosseguir com a compra.

| ullet — | - • | - • |
|---------|-----|-----|
| Dados   |     |     |

#### Dados de envio

| Seu pedido será enviado para NOME ESCOLA | Resumo da compra                   | Resumo da compra |  |
|------------------------------------------|------------------------------------|------------------|--|
| ENDEREÇO ESCOLA                          | Material para: NOME ALUNO          |                  |  |
| 1º Envio: Nome coleção                   | NOME COLEÇÃO<br>Kit com: BIMESTRES |                  |  |
| DESCRIÇÃO MATERIAIS                      | Ano letivo: 2024<br>R\$ 0,00       |                  |  |
|                                          | Subtotal R\$ 0.                    | ,00              |  |
| 2º Envio: NOME ÇOLEÇÃO                   | Frete R\$0,0<br>- Frete Grátis     | ,00              |  |
| DESCRIÇÃO MATERIAIS                      | Total R\$ 0                        | 0,00             |  |

- 1. Confira que o pedido será entregue na escola do aluno.
- 2. Confira quais materiais serão entregues em cada envio.
- 3. Clique no botão "**Continuar**" e avance para as opções de Frete.

| Endereço d     | le Entrega                |     |           |                               |          |
|----------------|---------------------------|-----|-----------|-------------------------------|----------|
| Seu pedido ser | rá enviado para nome esc  | OLA |           | Resumo da cor                 | npra     |
|                |                           |     |           | Material para: NOME ALUN      | 0        |
|                |                           |     |           |                               | ÇÃO      |
| Frete Grátis   |                           |     |           | Kit com: BMM<br>Ano letivo: 2 | 024      |
|                | NOME COLEÇÃO<br>BIMESTRES |     |           | R\$ 0,00                      |          |
|                | Ano letivo: 2024          |     |           |                               |          |
|                |                           |     |           | Subtotal                      | R\$ 0,00 |
| Voltar para m  | ochila                    |     | Continuar | Frete<br>- Frete Grátis       | R\$0,00  |
|                |                           |     |           | Total                         |          |

- 1. Selecione uma opção de frete dentre as disponíveis.
- 2. Clique no botão "Continuar" e avance para as Formas de Pagamento.

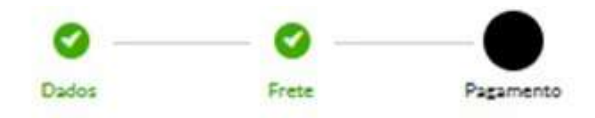

#### Métodos de pagamento

Voltar para mochila

| eu pedido será enviado para NOME ESCOLA | Resumo da co            | Resumo da compra                          |  |
|-----------------------------------------|-------------------------|-------------------------------------------|--|
| NDEREÇO ESCOLA                          | Material para: NOME     | Material para: NOME ALUNO<br>NOME COLEÇÃO |  |
| FORMAS DE PAGAMENTO                     | Anoletivo<br>R\$ 0,00   | 2024<br>D                                 |  |
|                                         | Subtotal                | R\$ 0,00                                  |  |
| Eu aceito os termos e condições         | Frete<br>- Frete Grátis | R\$0,00                                   |  |
| Finalizara cor                          | Total                   | R\$ 0,00                                  |  |

- 1. Selecione uma forma de pagamento dentre as disponíveis.
- 2. Leia e selecione a caixinha de concordância com os Termos e Condições.
- 3. Clique no botão "Finalizar Compra" para concluir o processo de compra.